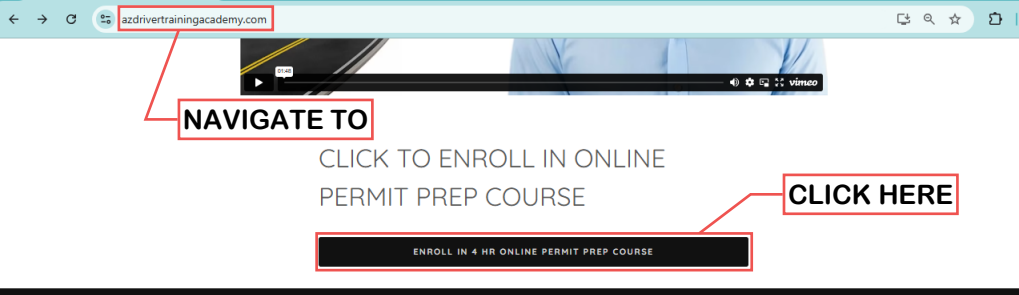

#### We are now a vendor in ClassWallet!

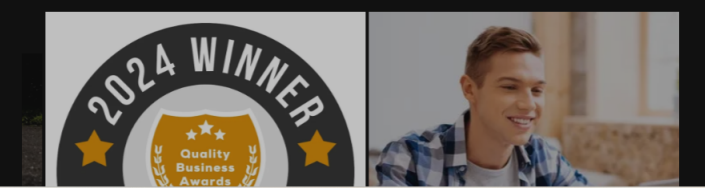

### VERIFY LINK

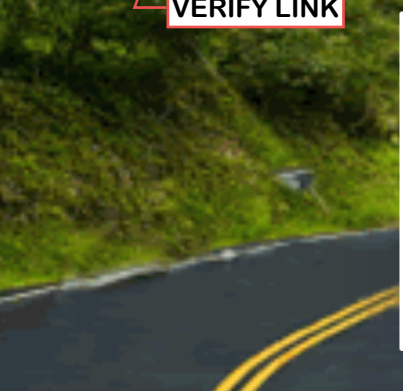

C

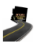

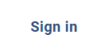

| mail  |  |  |
|-------|--|--|
| Email |  |  |
|       |  |  |

Q

Password

Lost My Password

Paypal Payment

Arizona Driver Training Academy

## SIGN UP

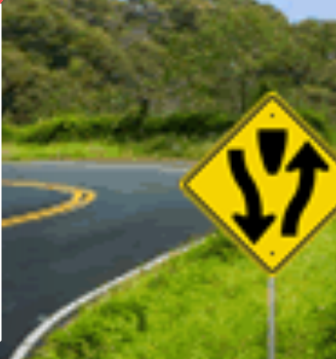

C 😨 arizona-driver-training-academy-inc.skyprepapp.com/account/signin?act=signup

## 

**Contact Email** 

Password \*

## FILL OUT

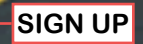

→ C 
C // Stype - C // Stype - C // S

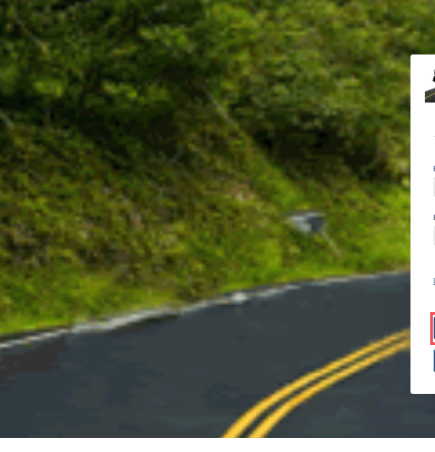

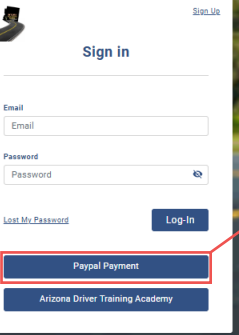

PURCHASE COURSE

#### CLICK DROP-DOWN

Arizon

Arizona Driver Training Academy 4 Hour

راس

Select a course

Q

☆

57

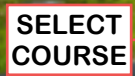

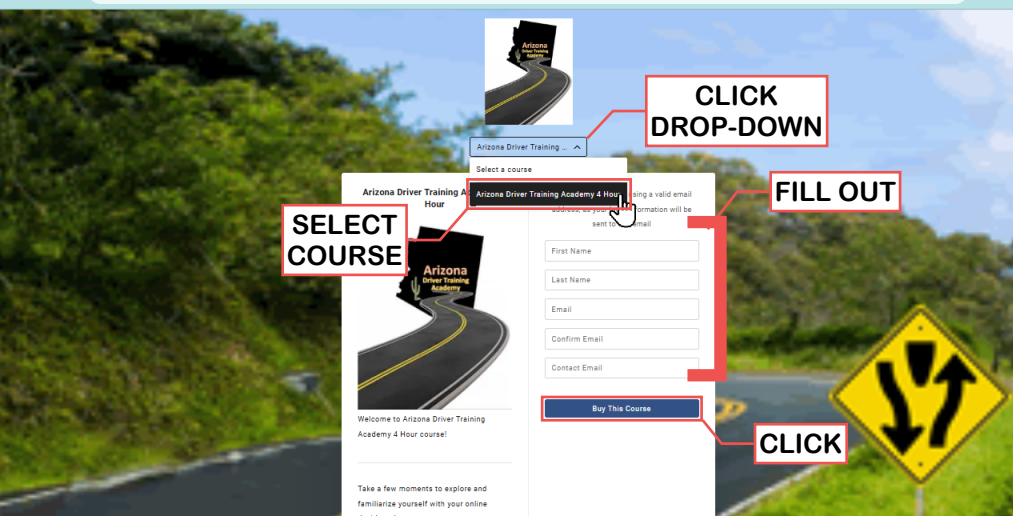

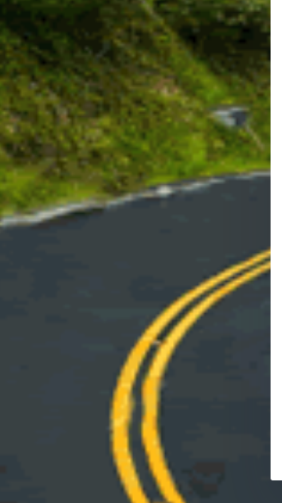

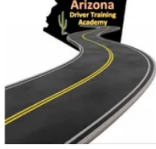

Welcome to Arizona Driver Training Academy 4 Hour course!

Take a few moments to explore and familiarize yourself with your online dashboard.

If needed, check out the Resource Center tab at the top of the dashboard for navigation tips and FAQ's.

Finally, please watch the Course Into Video to preview the features you will encounter as you progress through the course content.

> Access Length: 180 days Price: \$29.99 USD

#### CONFIRM PURCHASE PRICE

**Buy This Course** 

Last Name Email Confirm Email

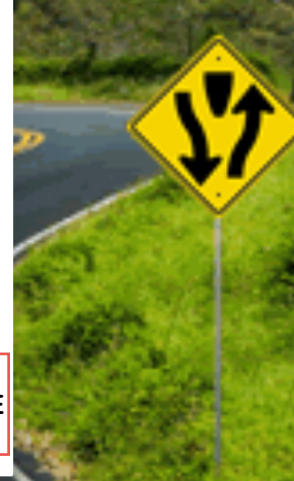

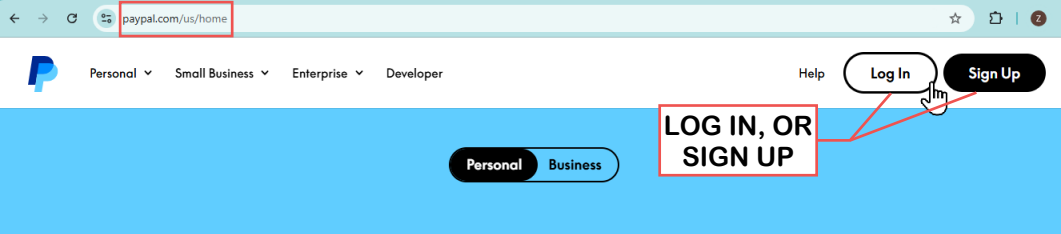

# Pay, send, and save smarter.

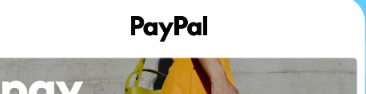

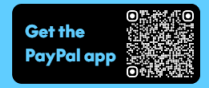

https://www.paypal.com/signin

C 😋 paypal.com/signin

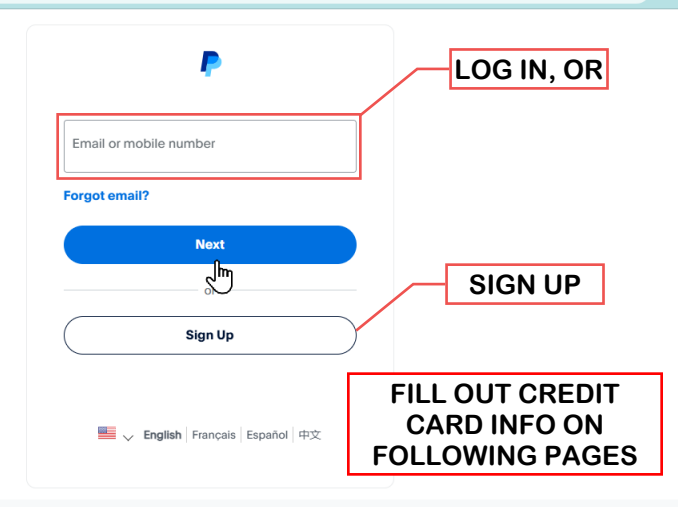

#### AFTER PAYMENT, RETURN BACK TO LMS PAGE AND LOGIN

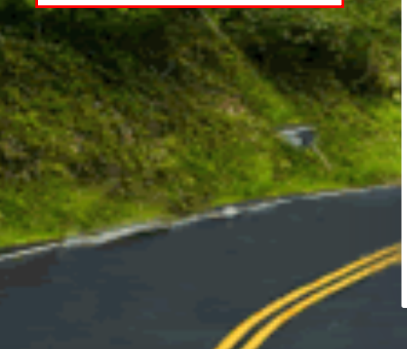

| <u>,</u>                | Sign    |     | 200  |
|-------------------------|---------|-----|------|
| Sign in                 |         |     | ENT  |
| Email                   | 4       |     |      |
| Password                | ci.     |     |      |
| Lost My Password        | Log-In  | 1 - | حر   |
| Paypal Paymer           | ıt      |     | LOG  |
| Arizona Driver Training | Academy |     | 1    |
|                         |         |     | 15.2 |

#### ENTER EMAIL & PASSWORD

IN

ARIZONA DRIVER TRAINING ACADEMY, COPYWRITE 2024

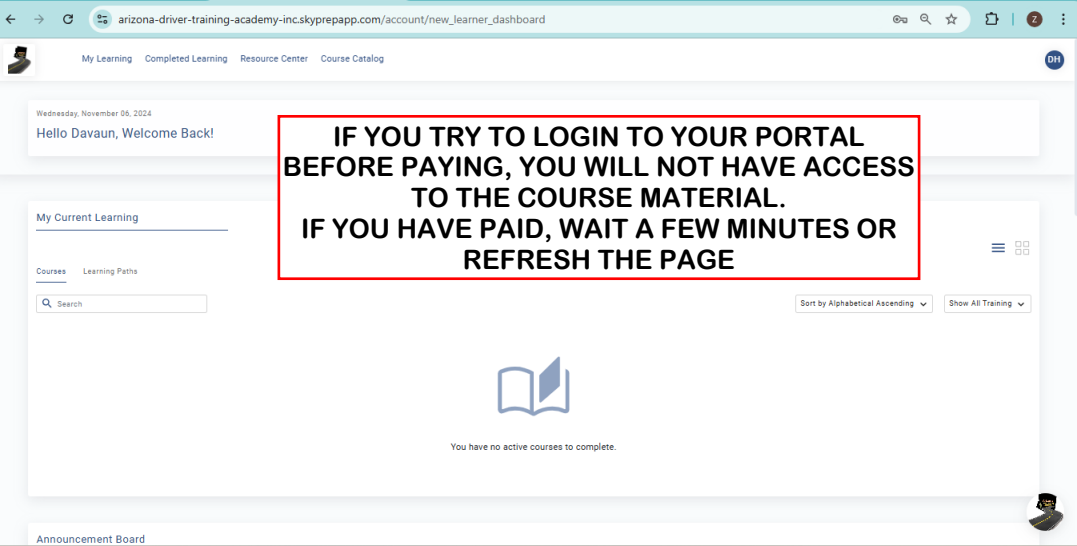

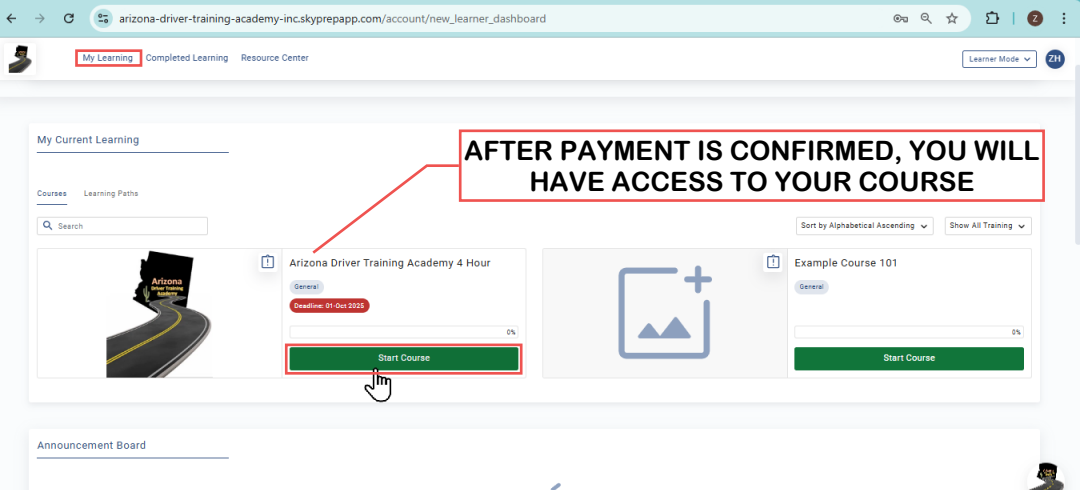

https://arizona-driver-training-academy-inc.skyprepapp.com/courses/show/227622